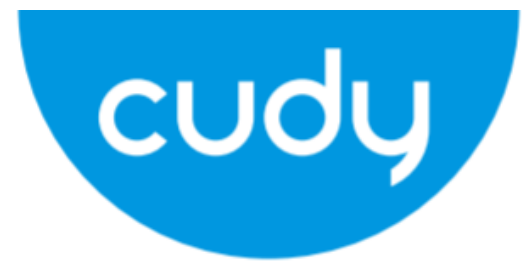

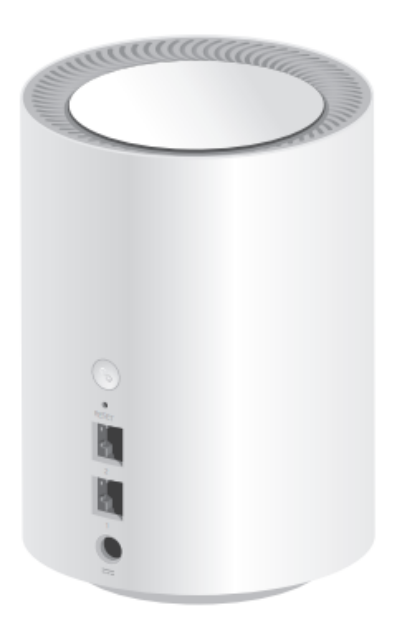

## M1200

User Manual • Uživatelský manuál • Užívateľský manuál • Használati utasítás • Benutzerhandbuch English3 - 10Čeština11 - 18Slovenčina19 - 26Magyar27 - 34Deutsch35 - 42

Dear customer,

Thank you for purchasing our product. Please read the following instructions carefully before first use and keep this user manual for future reference. Pay particular attention to the safety instructions. If you have any questions or comments about the device, please contact the customer line.

| $\boxtimes$ | www.alza.co.uk/kontakt |
|-------------|------------------------|
| $\odot$     | +44 (0)203 514 4411    |

*Importer* Alza.cz a.s., Jankovcova 1522/53, Holešovice, 170 00 Praha 7, www.alza.cz

If your internet connection is through an ethernet cable directly from the wall instead of through a DSL/Cable/Satellite modem, connect the ethernet cable to the router's Port #1, and skip steps 1, 2,3.

## **Method One: Using WPS Button**

- 1. Power off your modem.
- 2. Connect Port #1 of Cudy to your modem's LAN port.
- 3. Power on the modem and wait about 2 minutes for it restart.
- 4. Power on Cudy and wait about 1 minute until the system LED changes from flashing to solid on (red or white).

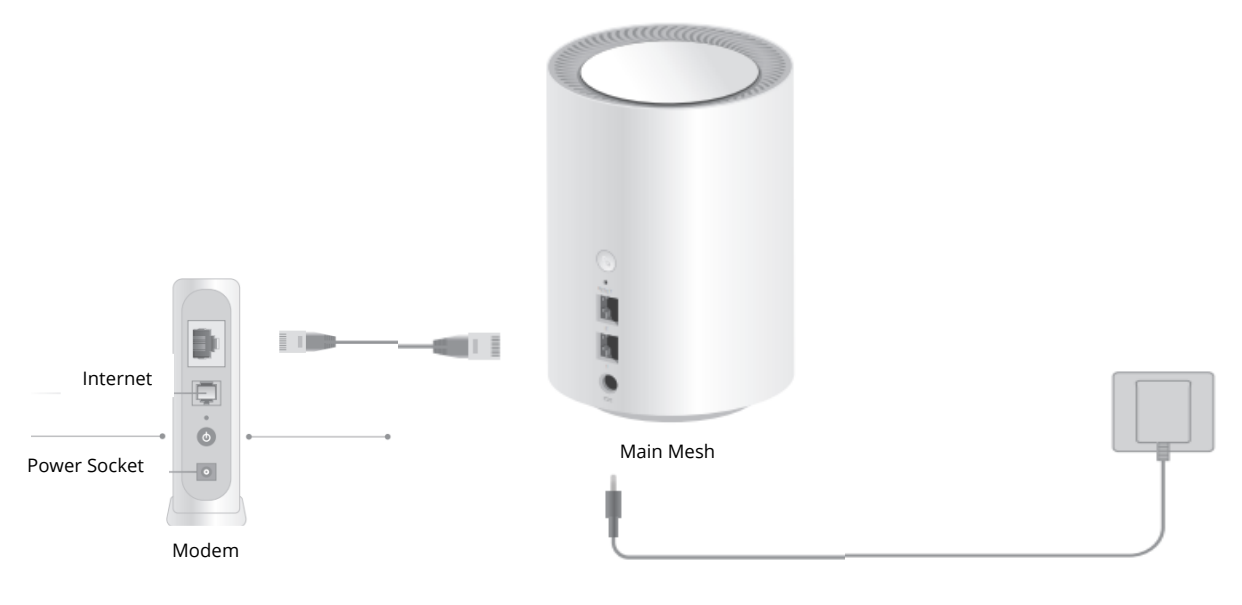

#### 5. Connect your computer to the router (Wired or Wireless)

#### Wired

Turn off the Wi-Fi on your computer and connect it to routers LAN port via an ethernet cable.

#### Wireless

Connect your device to the routers Wi-Fi using the SSID (network name) and Password printed on the bottom of the router.

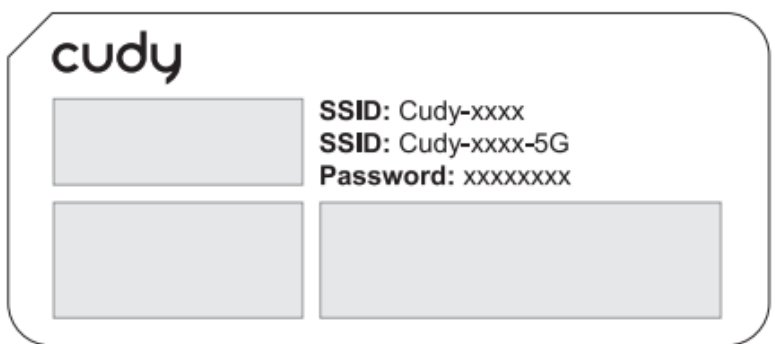

6. Launch a web browser and enter http://cudy.net/ or http://192.168.10.1/ in the address bar. Use admin for password to log in.

| <br>Attp://cudy.net/ | ,O <del>-</del> → |
|----------------------|-------------------|
|                      |                   |
| cudy                 |                   |
|                      |                   |
| admin                | ~<br>~            |
| Log In               |                   |

**Note:** If the login window does not appear, please refer to FAQ > Q1.

7. Then below popup will appear, please follow step by step instructions to set up the internet connections.

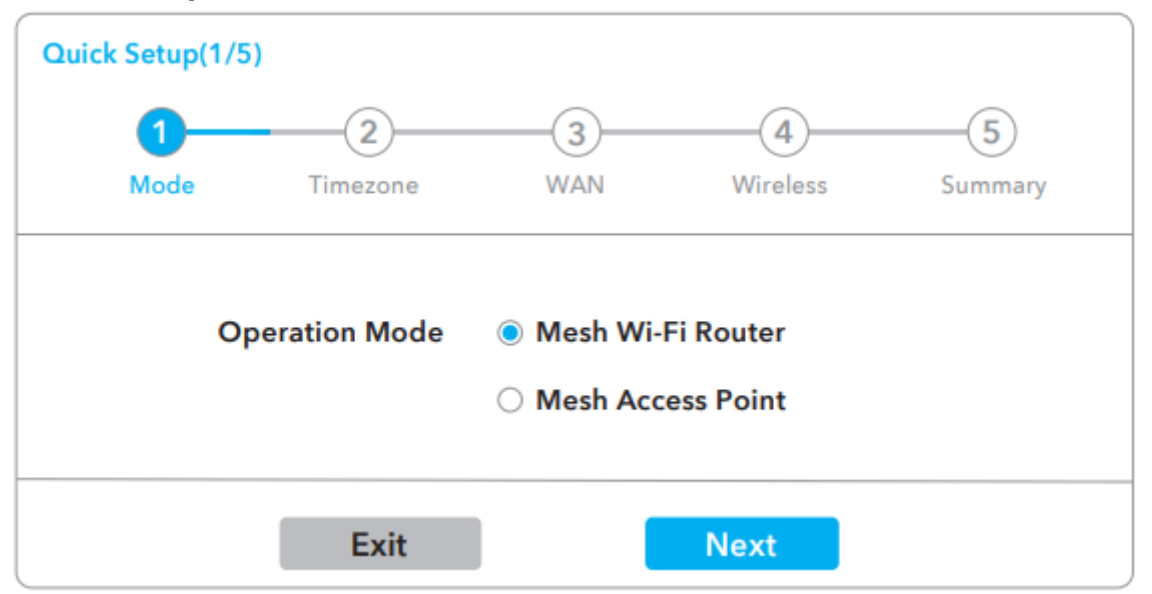

When all the configurations are completed, the router will restart. Wait for the LED to turn solid white, which means that the configuration is successful and connected to the internet.

**Note:** If the pop-up window does not appear, please click Quick Setup on the status page.

#### 8. Add more mesh units

Power on the add-on mesh unit, waiting for its system LED becomes solid on.

Within 2 minutes, press the pair button of both the add-on mesh unit and the main mesh (the one you already configured).

Waiting for the system LED of the add-on unit becomes solid white, means successfully.

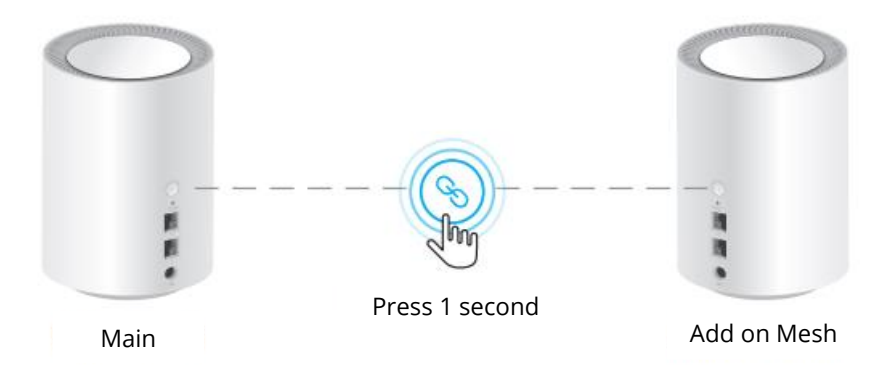

**Note:** For other LED status, please check the LED status explanation. Or you can contact our support team support@cudy.com

| LED Status     |              | Main Mesh                    | Add on Mesh                                 |
|----------------|--------------|------------------------------|---------------------------------------------|
| Red            | Power<br>LED | Starting up                  | Starting up                                 |
|                | Solid        | System ready,<br>no internet | System ready,<br>not connected to main mesh |
| White          | Flash        | Pairing                      | Connected to main mesh, signal is not good  |
|                | Solid        | Connected to internet        | Connected to main mesh,<br>signal is good   |
| Red, White Red |              | N/A                          | Pairing                                     |

## **LED Explanation**

### **Button Explanation**

| BUTTON | DESCRIPTION                                                                   |
|--------|-------------------------------------------------------------------------------|
| Ø      | Press and hold 1 second to start pairing.                                     |
| Reset  | Press and hold 6 seconds to reset the router to its factory default settings. |

### FAQ

#### Q1: What can I do if the login window does not appear?

**A1:** If the computer is set to a static IP address, change its settings to obtain an IP address and DNS server address automatically.

A2: Verify that http://cudy.net/ or 192.168.10.1 is correctly entered in the web browser.

A3: Use another web browser and try again

A4: Reboot your router and try again.

**A5:** Disable and then enable the network adapter being used.

#### Q2: What should I my handy cannot find Wi-Fi signal?

**A:** Please make sure the router is connected, power and broadband interface has no loose. If everything is normal but still no signal, please try to use computer to set, or restore the router to factory settings. If after restoring factory settings but still no signal, you can restart the router, if it still doesn't work, maybe the router has fault.

## **Warranty Conditions**

A new product purchased in the Alza.cz sales network is guaranteed for 2 years. If you need repair or other services during the warranty period, contact the product seller directly, you must provide the original proof of purchase with the date of purchase.

## The following are considered to be a conflict with the warranty conditions, for which the claimed claim may not be recognized:

- Using the product for any purpose other than that for which the product is intended or failing to follow the instructions for maintenance, operation, and service of the product.
- Damage to the product by a natural disaster, the intervention of an unauthorized person or mechanically through the fault of the buyer (e.g., during transport, cleaning by inappropriate means, etc.).
- Natural wear and aging of consumables or components during use (such as batteries, etc.).
- Exposure to adverse external influences, such as sunlight and other radiation or electromagnetic fields, fluid intrusion, object intrusion, mains overvoltage, electrostatic discharge voltage (including lightning), faulty supply or input voltage and inappropriate polarity of this voltage, chemical processes such as used power supplies, etc.
- If anyone has made modifications, modifications, alterations to the design or adaptation to change or extend the functions of the product compared to the purchased design or use of non-original components.

## **EU Declaration of Conformity**

#### Identification data of the manufacturer's / importer's authorized representative:

Importer: Alza.cz a.s.

Registered office: Jankovcova 1522/53, Holešovice, 170 00 Prague 7

CIN: 27082440

#### Subject of the declaration:

Title: Wi-Fi router

Model / Type: Cudy-M1200

The above product has been tested in accordance with the standard(s) used to demonstrate compliance with the essential requirements laid down in the Directive(s):

Directive No. 2014/53/EU

Directive No. 2009/125/EC

Directive No. 2011/65/EU as amended 2015/863/EU

Prague

CE

## WEEE

This product must not be disposed of as normal household waste in accordance with the EU Directive on Waste Electrical and Electronic Equipment (WEEE - 2012/19 / EU). Instead, it shall be returned to the place of purchase or handed over to a public collection point for the recyclable waste. By ensuring this product is disposed of correctly, you will help prevent potential negative consequences for the environment and human health, which could otherwise be caused by inappropriate waste handling of this product. Contact your local authority or the nearest collection point for further details. Improper disposal of this type of waste may result in fines in accordance with national regulations.

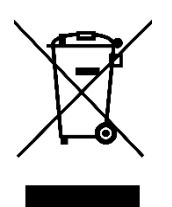

Vážený zákazníku,

děkujeme vám za zakoupení našeho produktu. Před prvním použitím si prosím pečlivě přečtěte následující pokyny a uschovejte si tento návod k použití pro budoucí potřebu. Zvláštní pozornost věnujte bezpečnostním pokynům. Pokud máte k přístroji jakékoli dotazy nebo připomínky, obraťte se na zákaznickou linku.

www.alza.cz/kontakt

Dovozce Alza.cz a.s., Jankovcova 1522/53, Holešovice, 170 00 Praha 7, www.alza.cz

Pokud je vaše připojení k internetu realizováno prostřednictvím ethernetového kabelu přímo ze zdi, nikoli prostřednictvím DSL/kabelového/satelitního modemu, připojte ethernetový kabel k portu č. 1 směrovače a přeskočte kroky 1, 2, 3.

## První metoda: Použití tlačítka WPS

- 1. Vypněte modem.
- 2. Připojte port č. 1 zařízení Cudy k portu LAN modemu.
- 3. Zapněte modem a počkejte asi 2 minuty, než se restartuje.
- 4. Zapněte Cudy a počkejte asi 1 minutu, dokud se systémová LED nezmění z blikající na trvale svítící (červenou nebo bílou).

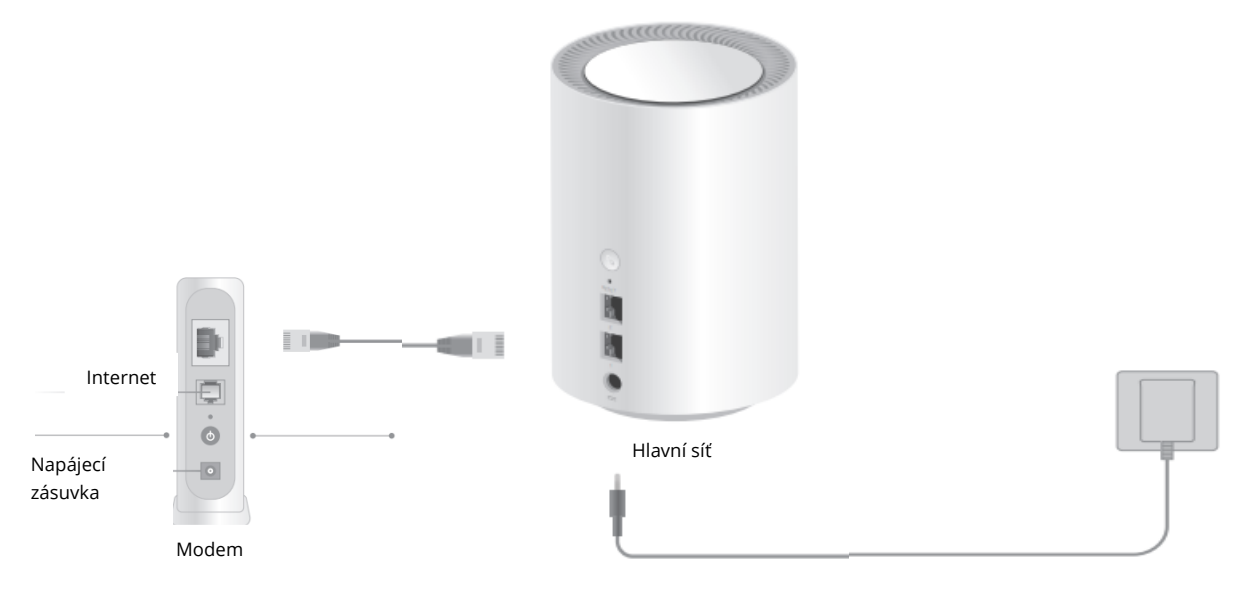

#### 5. Připojte počítač ke směrovači (drátově nebo bezdrátově).

#### Drátové připojení

Vypněte Wi-Fi na počítači a připojte jej k portu LAN routeru pomocí ethernetového kabelu.

#### Bezdrátové připojení

Připojte zařízení k síti Wi-Fi pomocí identifikátoru SSID (název sítě) a hesla vytištěného na spodní straně směrovače.

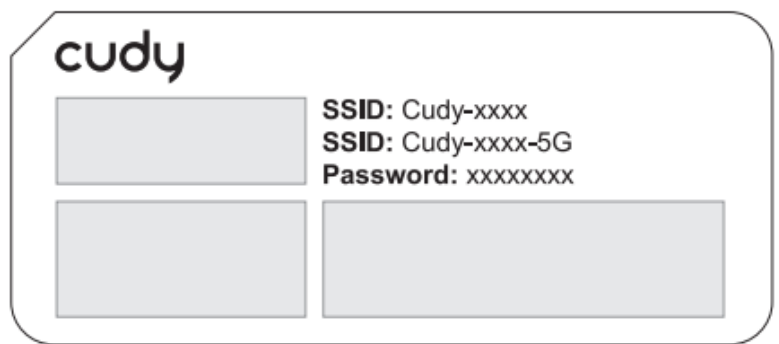

6. Spusťte webový prohlížeč a do adresního řádku zadejte adresu http://cudy.net/ nebo http://192.168.10.1/. Pro přihlášení použijte heslo admin.

| <br>Attp://cudy.net/ | , <b>○ - →</b> |
|----------------------|----------------|
| English ~            |                |
| Log In               | J              |

**Poznámka:** Pokud se přihlašovací okno nezobrazí, přečtěte si časté dotazy > Q1.

7. Poté se zobrazí níže uvedené vyskakovací okno, kde postupujte krok za krokem a nastavte připojení k internetu.

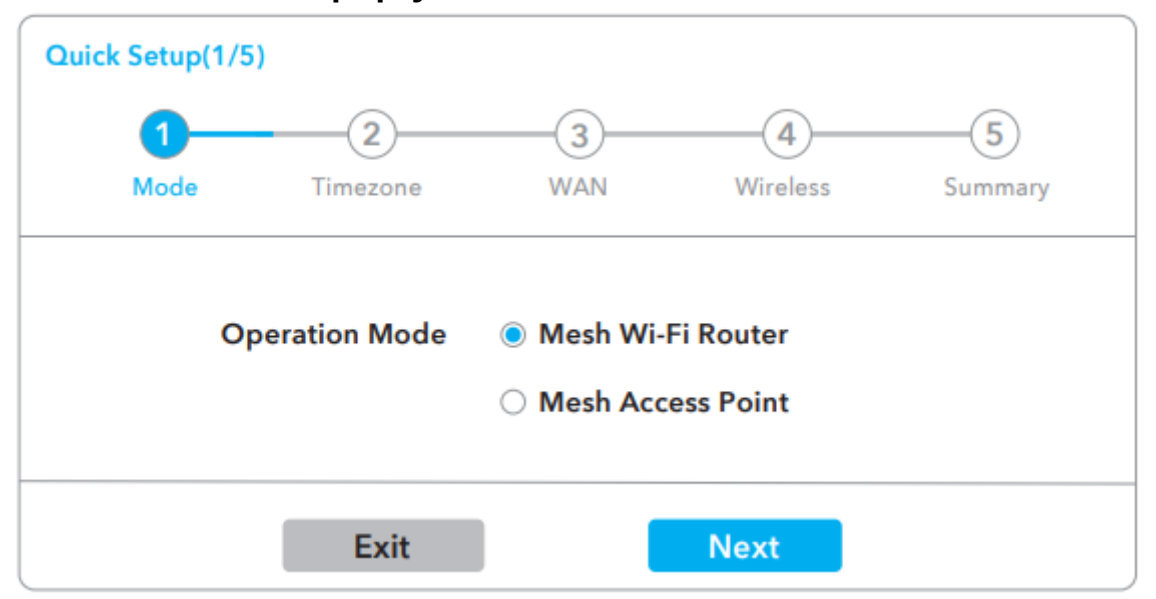

Po dokončení všech konfigurací se směrovač restartuje. Počkejte, až se kontrolka LED rozsvítí bíle, což znamená, že konfigurace proběhla úspěšně a router je připojen k internetu.

**Poznámka:** Pokud se vyskakovací okno nezobrazí, klikněte na stavové stránce na možnost Rychlé nastavení.

#### 8. Přidání dalších jednotek sítě

Zapněte přídavnou síťovou jednotku a počkejte, až se rozsvítí její systémový indikátor.

Během 2 minut stiskněte tlačítko párování na přídavné síťové jednotce i na hlavní síťové jednotce (té, kterou jste již nakonfigurovali).

Počkejte, až systémový indikátor LED přídavné jednotky začne svítit bíle. To znamená úspěšné připojení.

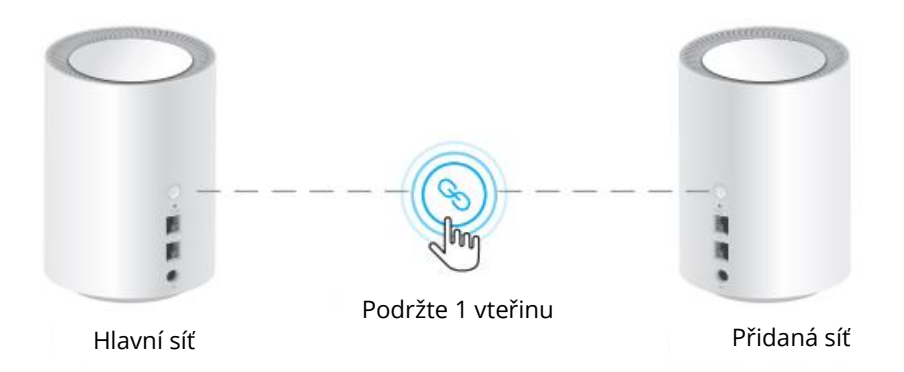

**Poznámka:** Další stavy LED najdete ve vysvětlivkách ke stavu LED. Nebo můžete kontaktovat náš tým podpory support@cudy.com

| Stav L                   | ED                       | Hlavní síť                            | Přidání sítě Mesh                                   |
|--------------------------|--------------------------|---------------------------------------|-----------------------------------------------------|
| Červená                  | LED<br>dioda<br>napájení | Zahájení<br>provozu                   | Zahájení provozu                                    |
|                          | Stálá                    | Systém<br>připraven, bez<br>internetu | Systém je připraven,<br>není připojen k hlavní síti |
| Bílá                     | Bliká                    | Párování                              | Připojeno k hlavní síti, signál není<br>dobrý       |
|                          | Stálá                    | Připojení k<br>internetu              | Připojeno k hlavní síti,<br>signál je dobrý         |
| Červená, bílá<br>červená | NEUP                     | PLATŇUJE SE                           | Párování                                            |

## Vysvětlení LED

| Vysvětlení tlačítka |                                                                             |  |
|---------------------|-----------------------------------------------------------------------------|--|
| TLAČÍTKO            | POPIS                                                                       |  |
| B                   | Stisknutím a podržením tlačítka 1 sekundu zahájíte<br>párování.             |  |
| Obnovení            | Stisknutím a podržením 6 sekund obnovíte výchozí tovární nastavení routeru. |  |

## ČASTO KLADENÉ DOTAZY

#### Otázka 1: Co mám dělat, když se přihlašovací okno nezobrazí?

**A1:** Pokud je v počítači nastavena statická adresa IP, změňte jeho nastavení tak, aby adresu IP a adresu serveru DNS získával automaticky.

**A2:** Zkontrolujte, zda je ve webovém prohlížeči správně zadána adresa http://cudy.net/ nebo 192.168.10.1.

A3: Použijte jiný webový prohlížeč a zkuste to znovu.

A4: Restartujte směrovač a zkuste to znovu.

**A5:** Zakažte a poté povolte používaný síťový adaptér.

#### Otázka č. 2: Co mám dělat, když moje příruční zařízení nemůže najít signál Wi-Fi?

**Odpověď:** Ujistěte se, že je směrovač připojen, napájení a širokopásmové rozhraní není uvolněné. Pokud je vše v pořádku, ale stále není signál, zkuste použít počítač k nastavení nebo obnovte tovární nastavení směrovače. Pokud po obnovení továrního nastavení stále není signál, můžete router restartovat, pokud stále nefunguje, možná má router poruchu.

## Záruční podmínky

Na nový výrobek zakoupený v prodejní síti Alza.cz se vztahuje záruka 2 roky. V případě potřeby opravy nebo jiného servisu v záruční době se obraťte přímo na prodejce výrobku, je nutné předložit originální doklad o koupi s datem nákupu.

## Za rozpor se záručními podmínkami, pro který nelze reklamaci uznat, se považují následující skutečnosti:

- Používání výrobku k jinému účelu, než pro který je výrobek určen, nebo nedodržování pokynů pro údržbu, provoz a servis výrobku.
- Poškození výrobku přírodními podmínkami, zásahem neoprávněné osoby nebo mechanicky vinou kupujícího (např. při přepravě, čištění nevhodnými prostředky apod.).
- Přirozené opotřebení a stárnutí spotřebního materiálu nebo součástí během používání (např. baterií atd.).
- Působení nepříznivých vnějších vlivů, jako je sluneční záření a jiné záření nebo elektromagnetické pole, vniknutí kapaliny, vniknutí předmětu, přepětí v síti, elektrostatický výboj (včetně blesku), vadné napájecí nebo vstupní napětí a nevhodná polarita tohoto napětí, chemické procesy, např. použité zdroje atd.
- Pokud někdo provedl úpravy, modifikace, změny konstrukce nebo adaptace za účelem změny nebo rozšíření funkcí výrobku oproti zakoupené konstrukci nebo použití neoriginálních součástí.

## EU prohlášení o shodě

#### Identifikační údaje zplnomocněného zástupce výrobce/dovozce:

Dovozce: Alza.cz a.s.

Sídlo společnosti: Jankovcova 1522/53, Holešovice, 170 00 Praha 7.

IČO: 27082440

#### Předmět prohlášení:

Název: Wi-Fi router

Model / typ: Cudy-M1200

Výše uvedený výrobek byl testován v souladu s normou (normami) použitou (použitými) k prokázání shody se základními požadavky stanovenými ve směrnici (směrnicích):

Směrnice č. 2014/53/EU

Směrnice 2009/125/ES

Směrnice č. 2011/65/EU ve znění 2015/863/EU

Praha

CE

## WEEE

Tento výrobek nesmí být likvidován jako běžný domovní odpad v souladu se směrnicí EU o odpadních elektrických a elektronických zařízeních (WEEE - 2012/19/EU). Místo toho musí být vrácen na místo nákupu nebo předán na veřejné sběrné místo recyklovatelného odpadu. Tím, že zajistíte správnou likvidaci tohoto výrobku, pomůžete předejít možným negativním důsledkům pro životní prostředí a lidské zdraví, které by jinak mohly být způsobeny nevhodným nakládáním s odpadem z tohoto výrobku. Další informace získáte na místním úřadě nebo na nejbližším sběrném místě. Nesprávná likvidace tohoto typu odpadu může mít za následek pokuty v souladu s vnitrostátními předpisy.

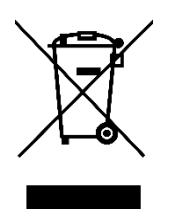

Vážený zákazník,

Ďakujeme vám za zakúpenie nášho výrobku. Pred prvým použitím si pozorne prečítajte nasledujúce pokyny a uschovajte si tento návod na použitie pre budúce použitie. Venujte osobitnú pozornosť bezpečnostným pokynom. Ak máte akékoľvek otázky alebo pripomienky k zariadeniu, obráťte sa na zákaznícku linku.

*Dovozca* Alza.cz a.s., Jankovcova 1522/53, Holešovice, 170 00 Praha 7, www.alza.cz

Ak je vaše pripojenie na internet zabezpečené prostredníctvom ethernetového kábla priamo zo steny a nie prostredníctvom DSL/káblového/satelitného modemu, pripojte ethernetový kábel k portu č. 1 smerovača a preskočte kroky 1, 2,3.

## Prvá metóda: Použitie tlačidla WPS

- 1. Vypnite modem.
- 2. Pripojte port č. 1 zariadenia Cudy k portu LAN modemu.
- 3. Zapnite modem a počkajte približne 2 minúty, kým sa reštartuje.
- 4. Zapnite Cudy a počkajte približne 1 minútu, kým sa systémová LED nezmení z blikajúcej na trvalo svietiacu (červenú alebo bielu).

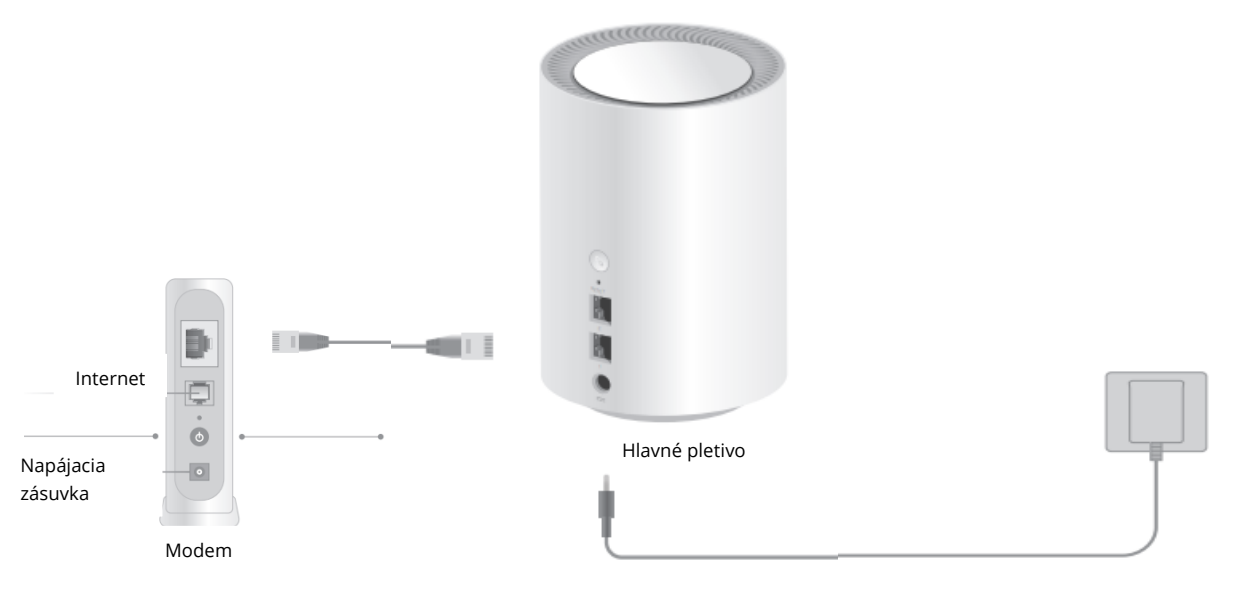

#### 5. Pripojenie počítača k routeru (káblové alebo bezdrôtové pripojenie)

#### Káblové pripojenie

Vypnite WiFi na počítači a pripojte ho k portu LAN routera pomocou ethernetového kábla.

#### Bezdrôtové pripojenie

Pripojte zariadenie k routeru WiFi pomocou identifikátora SSID (názov siete) a hesla vytlačeného na spodnej strane routera.

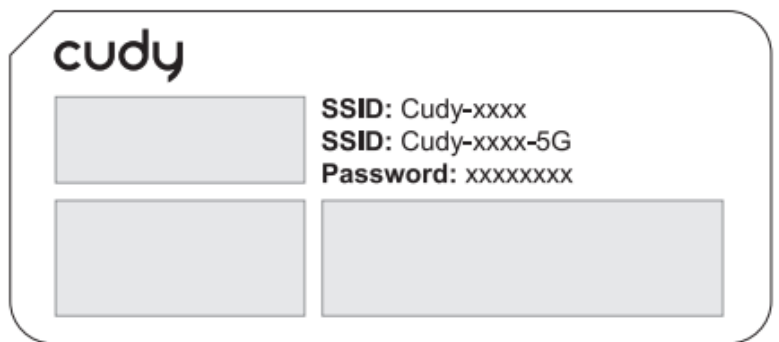

6. Spustite webový prehliadač a do adresného riadka zadajte adresu http://cudy.net/ alebo http://192.168.10.1/. Na prihlásenie použite heslo admin.

| ۵ | <pre>     http://cudy.net/</pre> |
|---|----------------------------------|
|   |                                  |
|   | cudy                             |
|   | English ~                        |
|   | [∠ <sup>©</sup> ] admin ∨        |
|   | Log In                           |

**Poznámka:** Ak sa prihlasovacie okno nezobrazí, pozrite si časté otázky > Q1.

7. Potom sa zobrazí nižšie uvedené vyskakovacie okno, v ktorom postupujte krok za krokom a nastavte internetové pripojenie.

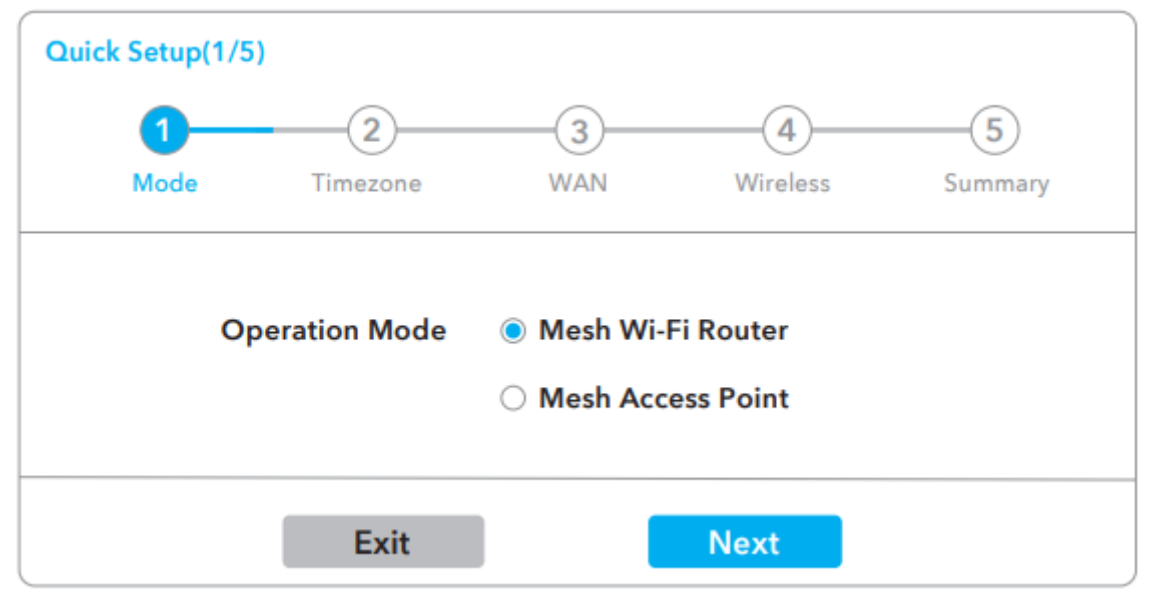

Po dokončení všetkých konfigurácií sa smerovač reštartuje. Počkajte, kým sa kontrolka LED rozsvieti na bielo, čo znamená, že konfigurácia prebehla úspešne a že je pripojený k internetu.

**Poznámka:** Ak sa vyskakovacie okno nezobrazí, kliknite na položku Rýchle nastavenie na stavovej stránke.

#### 8. Pridanie ďalších jednotiek siete

Zapnite prídavnú sieťovú jednotku a počkajte, kým sa rozsvieti systémová LED dióda.

Do 2 minút stlačte tlačidlo párovania prídavnej sieťovej jednotky aj hlavnej sieťovej jednotky (tej, ktorú ste už nakonfigurovali).

Čakanie na to, kým sa systémová LED dióda prídavnej jednotky rozsvieti na bielo, znamená úspešné pripojenie.

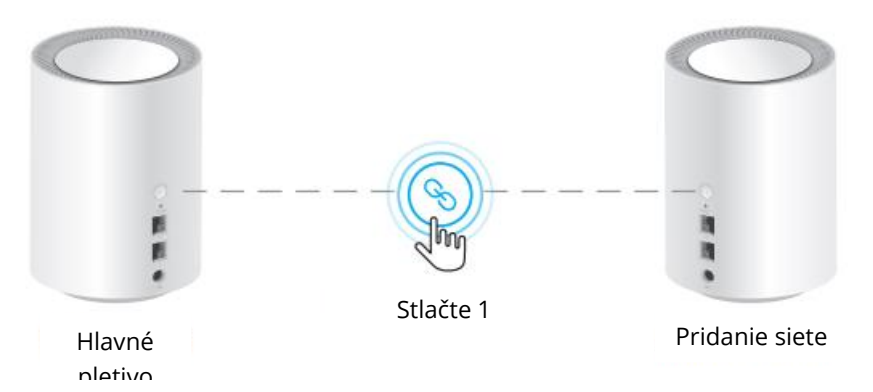

**Poznámka:** Ďalšie informácie o stave LED nájdete vo vysvetlení stavu LED. Alebo môžete kontaktovať náš tím podpory support@cudy.com

| Stav LED                  |                        | Hlavné pletivo                         | Pridanie siete Mesh                                       |
|---------------------------|------------------------|----------------------------------------|-----------------------------------------------------------|
| Červená                   | LED dióda<br>napájania | Spustenie<br>prevádzky                 | Spustenie prevádzky                                       |
|                           | Solid                  | Systém<br>pripravený,<br>bez internetu | Systém je pripravený,<br>nie je pripojený k hlavnej sieti |
| Biela                     | Flash                  | Párovanie                              | Pripojenie k hlavnej sieti, signál nie je<br>dobrý        |
|                           | Solid                  | Pripojenie na<br>internet              | Pripojenie k hlavnej sieti,<br>signál je dobrý            |
| Červená, biela<br>červená | NEUPI                  | LATŇUJE SA                             | Párovanie                                                 |

## Vysvetlenie LED

### Vysvetlenie tlačidla

| TLAČIDLO  | POPIS                                                                               |
|-----------|-------------------------------------------------------------------------------------|
| Ì         | Stlačením a podržaním 1 sekundu spustíte párovanie.                                 |
| Obnovenie | Stlačením a podržaním 6 sekúnd obnovíte predvolené<br>výrobné nastavenia smerovača. |

## ČASTO KLADENÉ OTÁZKY

#### Otázka 1: Čo môžem urobiť, ak sa nezobrazí prihlasovacie okno?

**A1:** Ak je v počítači nastavená statická adresa IP, zmeňte jeho nastavenia tak, aby sa adresa IP a adresa servera DNS získavali automaticky.

**A2:** Skontrolujte, či je vo webovom prehliadači správne zadaná adresa http://cudy.net/ alebo 192.168.10.1.

A3: Použite iný webový prehliadač a skúste to znova.

A4: Reštartujte smerovač a skúste to znova.

**A5:** Zakážte a potom povoľte používaný sieťový adaptér.

#### Otázka č. 2: Čo mám robiť, ak môj šikovný telefón nemôže nájsť signál Wi-Fi?

**Odpoveď: Uistite** sa, že je router pripojený, že je napájaný a širokopásmové rozhranie nie je uvoľnené. Ak je všetko v poriadku, ale stále nie je signál, skúste použiť počítač na nastavenie alebo obnovte výrobné nastavenia smerovača. Ak po obnovení továrenských nastavení stále nie je signál, môžete router reštartovať, ak stále nefunguje, možno má router poruchu.

## Záručné podmienky

Na nový výrobok zakúpený v predajnej sieti Alza.sk sa vzťahuje záruka 2 roky. V prípade potreby opravy alebo iných služieb počas záručnej doby sa obráťte priamo na predajcu výrobku, je potrebné predložiť originálny doklad o kúpe s dátumom nákupu.

## Za rozpor so záručnými podmienkami, pre ktorý nemožno uznať uplatnenú reklamáciu, sa považujú nasledujúce skutočnosti:

- Používanie výrobku na iný účel, než na aký je výrobok určený, alebo nedodržiavanie pokynov na údržbu, prevádzku a servis výrobku.
- Poškodenie výrobku živelnou pohromou, zásahom neoprávnenej osoby alebo mechanicky vinou kupujúceho (napr. pri preprave, čistení nevhodnými prostriedkami atď.).
- Prirodzené opotrebovanie a starnutie spotrebného materiálu alebo komponentov počas používania (napr. batérie atď.).
- Pôsobenie nepriaznivých vonkajších vplyvov, ako je slnečné žiarenie a iné žiarenie alebo elektromagnetické polia, vniknutie tekutín, vniknutie predmetov, prepätie v sieti, elektrostatické výbojové napätie (vrátane blesku), chybné napájacie alebo vstupné napätie a nevhodná polarita tohto napätia, chemické procesy, ako sú použité napájacie zdroje atď.
- Ak niekto vykonal úpravy, modifikácie, zmeny dizajnu alebo adaptáciu s cieľom zmeniť alebo rozšíriť funkcie výrobku v porovnaní so zakúpeným dizajnom alebo použitím neoriginálnych komponentov.

## Vyhlásenie o zhode EÚ

#### Identifikačné údaje splnomocneného zástupcu výrobcu/dovozcu:

Dovozca: Alza.cz a.s.

Sídlo spoločnosti: Jankovcova 1522/53, Holešovice, 170 00 Praha 7

IČO: 27082440

#### Predmet vyhlásenia:

Názov: WiFi router

Model/typ: Cudy-M1200

#### Uvedený výrobok bol testovaný v súlade s normou (normami) použitou na preukázanie zhody so základnými požiadavkami stanovenými v smernici (smerniciach):

Smernica č. 2014/53/EÚ

Smernica 2009/125/ES

Smernica č. 2011/65/EÚ v znení zmien a doplnení 2015/863/EÚ

Praha

CE

## WEEE

Tento výrobok sa nesmie likvidovať ako bežný domový odpad v súlade so smernicou EÚ o odpade z elektrických a elektronických zariadení (OEEZ - 2012/19/EÚ). Namiesto toho sa musí vrátiť na miesto nákupu alebo odovzdať na verejnom zbernom mieste recyklovateľného odpadu. Zabezpečením správnej likvidácie tohto výrobku pomôžete predísť možným negatívnym dôsledkom pre životné prostredie a ľudské zdravie, ktoré by inak mohlo spôsobiť nevhodné nakladanie s odpadom z tohto výrobku. Ďalšie informácie získate na miestnom úrade alebo na najbližšom zbernom mieste. Nesprávna likvidácia tohto druhu odpadu môže mať za následok pokuty v súlade s vnútroštátnymi predpismi.

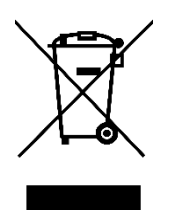

Kedves vásárlónk,

Köszönjük, hogy megvásárolta termékünket. Kérjük, az első használat előtt figyelmesen olvassa el az alábbi utasításokat, és őrizze meg ezt a használati útmutatót későbbi használatra. Fordítson különös figyelmet a biztonsági utasításokra. Ha bármilyen kérdése vagy észrevétele van a készülékkel kapcsolatban, kérjük, forduljon az ügyfélvonalhoz.

www.alza.hu/kapcsolat

⊘ +36-1-701-1111

*Importőr* Alza.cz a.s., Jankovcova 1522/53, Holešovice, 170 00 Prága 7, www.alza.cz

Ha az internetkapcsolat közvetlenül a falról, nem pedig DSL/Kábel/műholdas modemen keresztül valósul meg, akkor csatlakoztassa az ethernet kábelt az útválasztó 1-es portjához, és hagyja ki az 1., 2., 3. lépést.

## Első módszer: A WPS gomb használata

- 1. Kapcsolja ki a modemet.
- 2. Csatlakoztassa a Cudy #1 portját a modem LAN portjához.
- 3. Kapcsolja be a modemet, és várjon körülbelül 2 percet, amíg újraindul.
- 4. Kapcsolja be a Cudy-t, és várjon kb. 1 percet, amíg a rendszer LED villogásról állandóan világítóra (piros vagy fehér) vált.

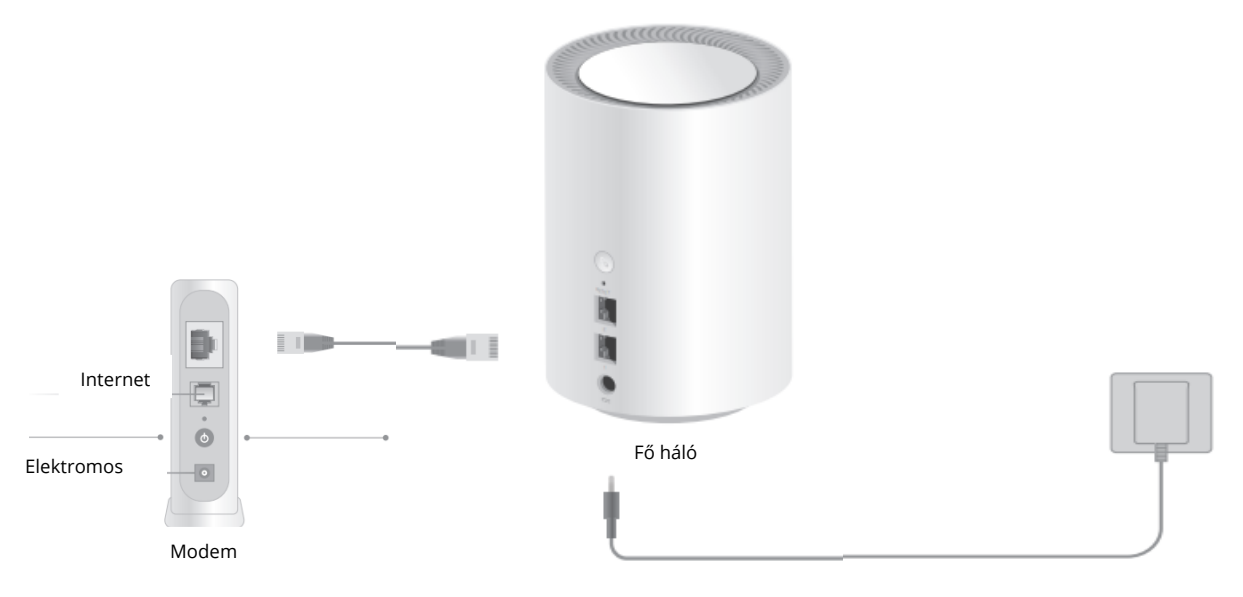

## 5. Csatlakoztassa a számítógépet az útválasztóhoz (vezetékes vagy vezeték nélküli).

#### Vezetékes csatlakozás

Kapcsolja ki a Wi-Fi-t a számítógépén, és csatlakoztassa azt a router LAN-portjához egy ethernet-kábelen keresztül.

#### Wi-Fi

Csatlakoztassa készülékét a router Wi-Fi hálózatához a router alján található SSID (hálózati név) és jelszó segítségével.

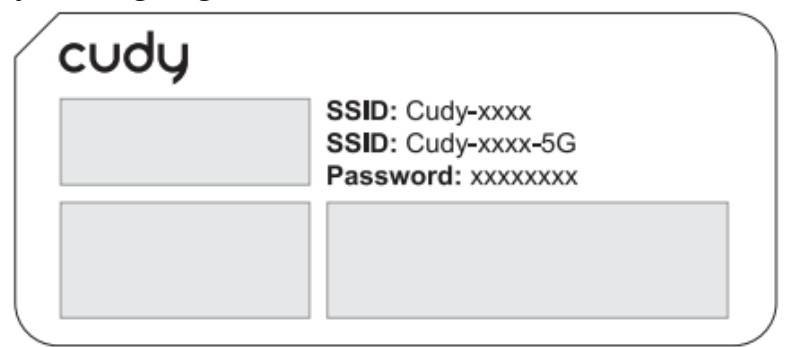

6. Indítson el egy webböngészőt, és írja be a címsorba a http://cudy.net/ vagy a http://192.168.10.1/ címet. A bejelentkezéshez használja az admin jelszót.

| $\langle \Rightarrow \otimes $ | lefter http://cudy.net/  |
|--------------------------------|--------------------------|
|                                | English   admin   Log In |
|                                |                          |

**Megjegyzés:** Ha a bejelentkezési ablak nem jelenik meg, kérjük, olvassa el a GYIK > Q1 című részt.

7. Ezután megjelenik az alábbi felugró ablak, kérjük, kövesse az internetkapcsolatok beállításához szükséges lépésenkénti utasításokat.

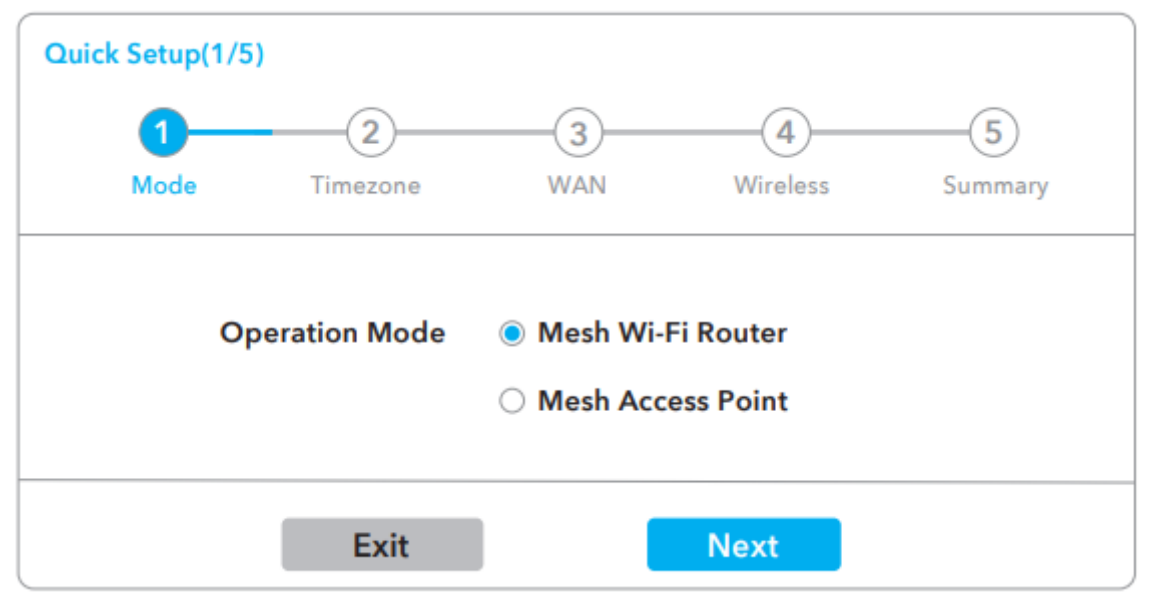

Ha minden konfiguráció befejeződött, az útválasztó újraindul. Várja meg, amíg a LED világító fehér színűre vált, ami azt jelenti, hogy a konfiguráció sikeres, és csatlakozik az internethez.

**Megjegyzés:** Ha a felugró ablak nem jelenik meg, kattintson az állapotlapon a Gyors beállítás gombra.

#### 8. További hálóegységek hozzáadása

Kapcsolja be a kiegészítő hálós egységet, és várja meg, amíg a rendszer LED-je világítani kezd.

2 percen belül nyomja meg a párosítás gombot mind a kiegészítő hálóegységen, mind a fő hálóegységen (amelyiket már konfigurálta).

Ha megvárja, amíg a kiegészítő egység rendszer LED-je fehér színűvé válik, az azt jelenti, hogy sikeresen.

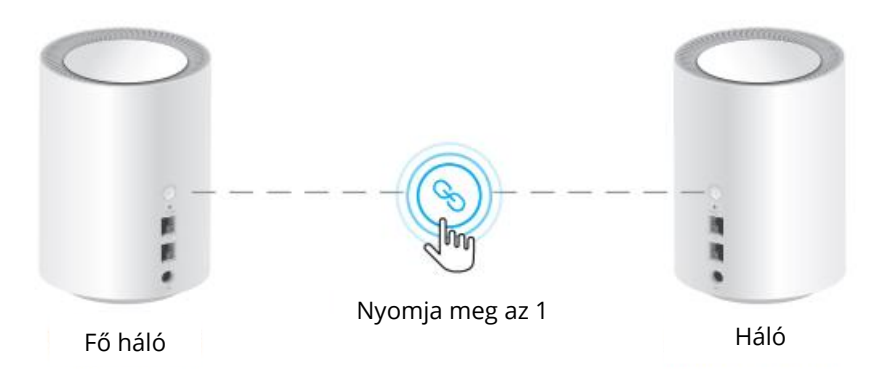

**Megjegyzés:** A többi LED állapotát lásd a LED állapotának magyarázatában. Vagy lépjen kapcsolatba a támogató csapatunkkal support@cudy.com

| LED állapot           |                  | Fő hálózat                                 | Hálózat hozzáadása                                              |
|-----------------------|------------------|--------------------------------------------|-----------------------------------------------------------------|
| Piros                 | Táp LED<br>dióda | Indítás                                    | Indítás                                                         |
|                       | Folyamatos       | Rendszer készen<br>áll, internet<br>nélkül | A rendszer készen áll,<br>de nem csatlakozik a fő<br>hálózathoz |
| Fehér                 | Villogás         | Párosítás                                  | Csatlakoztatva a fő hálózathoz, a<br>jel nem jó                 |
|                       | Folyamatos       | Internetkapcsolat                          | Csatlakoztatva a fő hálózathoz,<br>a jel jó                     |
| piros, fehér<br>piros |                  | N/A                                        | Párosítás                                                       |

## LED Magyarázat

| Gomb Magyarázat<br><sub>GOMB</sub> | LEÍRÁS                                                                                                  |
|------------------------------------|----------------------------------------------------------------------------------------------------|
| Ś                                  | A párosítás megkezdéséhez tartsa lenyomva 1<br>másodpercig.                                             |
| Reset                              | Nyomja meg és tartsa lenyomva 6 másodpercig, hogy<br>visszaállítsa a routert a gyári alapbeállításokra. |

### GYIK

#### 1. kérdés: Mit tehetek, ha nem jelenik meg a bejelentkezési ablak?

**A1:** Ha a számítógép statikus IP-címre van beállítva, módosítsa a beállításokat úgy, hogy automatikusan kapjon IP-címet és DNS-kiszolgáló címet.

**A2:** Ellenőrizze, hogy a http://cudy.net/ vagy a 192.168.10.1 helyesen van-e megadva a webböngészőben.

A3: Használjon másik webböngészőt, és próbálja meg újra.

A4: Indítsa újra az útválasztót, és próbálja meg újra.

**A5:** Kapcsolja ki, majd engedélyezze a használt hálózati adaptert.

#### 2. kérdés: Mit tegyek, ha a kéznél lévő készülékem nem talál Wi-Fi jelet?

V: Kérjük, győződjön meg róla, hogy az útválasztó csatlakoztatva van, a tápellátás és a szélessávú interfész nem laza. Ha minden rendben van, de még mindig nincs jel, kérjük, próbálja meg számítógép segítségével beállítani, vagy állítsa vissza az útválasztót a gyári beállításokra. Ha a gyári beállítások visszaállítása után még mindig nincs jel, akkor indítsa újra a routert, ha még mindig nem működik, talán a router hibás.

## Jótállási feltételek

Az Alza.cz értékesítési hálózatában vásárolt új termékre 2 év garancia vonatkozik. Ha a garanciális időszak alatt javításra vagy egyéb szolgáltatásra van szüksége, forduljon közvetlenül a termék eladójához, a vásárlás dátumával ellátott eredeti vásárlási bizonylatot kell bemutatnia.

## Az alábbiak a jótállási feltételekkel való ellentétnek minősülnek, amelyek miatt az igényelt követelés nem ismerhető el:

- A terméknek a termék rendeltetésétől eltérő célra történő használata, vagy a termék karbantartására, üzemeltetésére és szervizelésére vonatkozó utasítások be nem tartása.
- A termék természeti katasztrófa, illetéktelen személy beavatkozása vagy a vevő hibájából bekövetkezett mechanikai sérülés (pl. szállítás, nem megfelelő eszközökkel történő tisztítás stb. során).
- A fogyóeszközök vagy alkatrészek természetes elhasználódása és öregedése a használat során (pl. akkumulátorok stb.).
- Káros külső hatásoknak való kitettség, például napfény és egyéb sugárzás vagy elektromágneses mezők, folyadék behatolása, tárgyak behatolása, hálózati túlfeszültség, elektrosztatikus kisülési feszültség (beleértve a villámlást), hibás tápvagy bemeneti feszültség és e feszültség nem megfelelő polaritása, kémiai folyamatok, például használt tápegységek stb.
- Ha valaki a termék funkcióinak megváltoztatása vagy bővítése érdekében a megvásárolt konstrukcióhoz képest módosításokat, átalakításokat, változtatásokat végzett a konstrukción vagy adaptációt végzett, vagy nem eredeti alkatrészeket használt.

## EU-megfelelőségi nyilatkozat

#### A gyártó/importőr meghatalmazott képviselőjének azonosító adatai:

Importőr: Alza.cz a.s.

Bejegyzett székhely: Jankovcova 1522/53, Holešovice, 170 00 Prága 7

CIN: 27082440

#### A nyilatkozat tárgya:

Megnevezés: Wi-Fi router Modell / típus: Cudy-M1200

## A fenti terméket az irányelv(ek)ben meghatározott alapvető követelményeknek való megfelelés igazolásához használt szabvány(ok)nak megfelelően vizsgálták:

2014/53/EU irányelv 2009/125/EK irányelv A 2015/863/EU módosított 2011/65/EU irányelv

Prága

CE

## WEEE

Ez a termék nem ártalmatlanítható normál háztartási hulladékként az elektromos és elektronikus berendezések hulladékairól szóló uniós irányelvvel (WEEE - 2012/19 / EU) összhangban. Ehelyett vissza kell juttatni a vásárlás helyére, vagy át kell adni az újrahasznosítható hulladékok nyilvános gyűjtőhelyén. Azzal, hogy gondoskodik a termék megfelelő ártalmatlanításáról, segít megelőzni a környezetre és az emberi egészségre gyakorolt esetleges negatív következményeket, amelyeket egyébként a termék nem megfelelő hulladékkezelése okozhatna. További részletekért forduljon a helyi hatósághoz vagy a legközelebbi gyűjtőponthoz. Az ilyen típusú hulladék nem megfelelő ártalmatlanítása a nemzeti előírásoknak megfelelően pénzbírságot vonhat maga után.

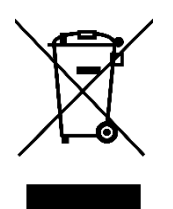

Sehr geehrter Kunde,

vielen Dank für den Kauf unseres Produkts. Bitte lesen Sie die folgenden Anweisungen vor dem ersten Gebrauch sorgfältig durch und bewahren Sie diese Bedienungsanleitung zum späteren Nachschlagen auf. Beachten Sie insbesondere die Sicherheitshinweise. Wenn Sie Fragen oder Kommentare zum Gerät haben, wenden Sie sich bitte an den Kundenservice.

| $\boxtimes$ | www.alza.de/kontakt                    |
|-------------|----------------------------------------|
| $\odot$     | 0800 181 45 44                         |
|             |                                        |
|             |                                        |
| $\bowtie$   | www.alza.at/kontakt                    |
| $\odot$     | www.alza.at/kontakt<br>+43 720 815 999 |

*Lieferant* Alza.cz a.s., Jankovcova 1522/53, Holešovice, 170 00 Prag 7, www.alza.cz

Wenn Ihre Internetverbindung über ein Ethernet-Kabel direkt aus der Wand und nicht über ein DSL-/Kabel-/Satellitenmodem erfolgt, schließen Sie das Ethernet-Kabel an den Port 1 des Routers an und überspringen Sie die Schritte 1, 2 und 3.

## Methode eins: Verwendung der WPS-Taste

- 1. Schalten Sie Ihr Modem aus.
- 2. Verbinden Sie Port #1 von Cudy mit dem LAN-Anschluss Ihres Modems.
- 3. Schalten Sie das Modem ein und warten Sie etwa 2 Minuten, bis es neu startet.
- 4. Schalten Sie Cudy ein und warten Sie etwa 1 Minute, bis die System-LED von Blinken auf Dauerlicht (rot oder weiß) umschaltet.

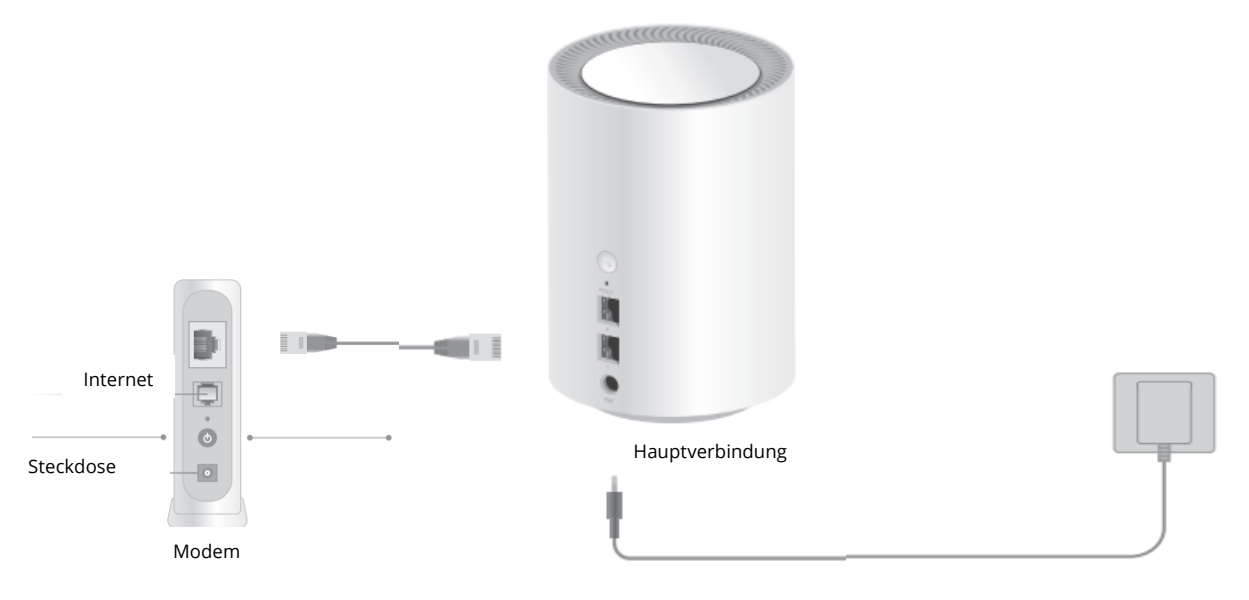

#### 5. Verbinden Sie Ihren Computer mit dem Router (verkabelt oder drahtlos)

#### Verkabelt

Schalten Sie das Wi-Fi auf Ihrem Computer aus und verbinden Sie ihn über ein Ethernet-Kabel mit dem LAN-Anschluss des Routers.

#### Drahtlos

Verbinden Sie Ihr Gerät mit dem WLAN des Routers, indem Sie die SSID (Netzwerkname) und das Passwort verwenden, die auf der Unterseite des Routers aufgedruckt sind.

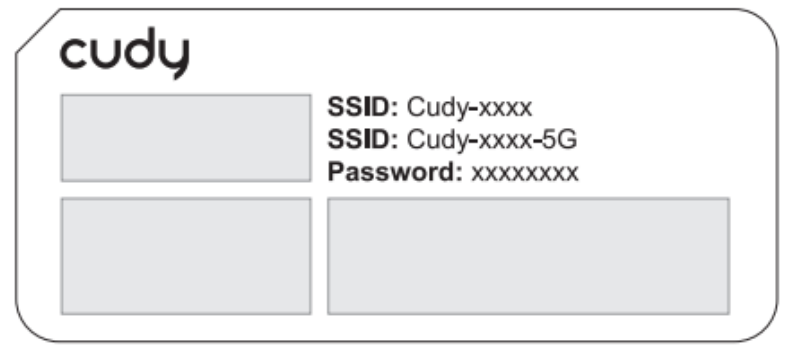

6. Starten Sie einen Webbrowser und geben Sie http://cudy.net/ oder http://192.168.10.1/ in die Adressleiste ein. Geben Sie als Passwort admin ein, um sich anzumelden.

| ۵ | lighttp://cudy.net/ |  |  |  |
|---|---------------------|--|--|--|
|   |                     |  |  |  |
|   | cudy                |  |  |  |
|   |                     |  |  |  |
|   | English ✓           |  |  |  |
|   | Log In              |  |  |  |

**Hinweis:** Wenn das Anmeldefenster nicht erscheint, lesen Sie bitte unter FAQ > Q1 nach.

7. Dann erscheint das folgende Popup-Fenster, in dem Sie Schritt für Schritt die Anweisungen zur Einrichtung der Internetverbindung befolgen können.

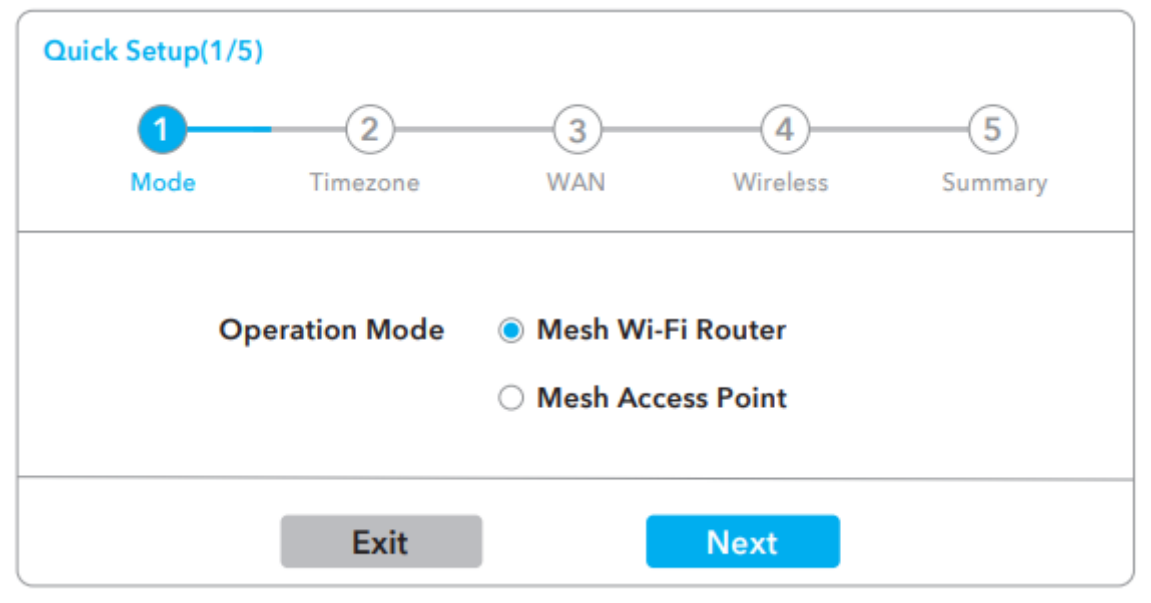

Wenn alle Konfigurationen abgeschlossen sind, wird der Router neu gestartet. Warten Sie, bis die LED durchgehend weiß leuchtet, was bedeutet, dass die Konfiguration erfolgreich war und eine Verbindung zum Internet besteht.

**Hinweis:** Wenn das Pop-up-Fenster nicht erscheint, klicken Sie bitte auf der Statusseite auf Quick Setup.

#### 8. Weitere Netzeinheiten hinzufügen

Schalten Sie die zusätzliche Mesh-Einheit ein und warten Sie, bis die System-LED leuchtet.

Drücken Sie innerhalb von 2 Minuten die Paarungstaste sowohl des Zusatznetzes als auch des Hauptnetzes (das Sie bereits konfiguriert haben).

Warten, bis die System-LED des Zusatzgerätes weiß leuchtet, bedeutet erfolgreich.

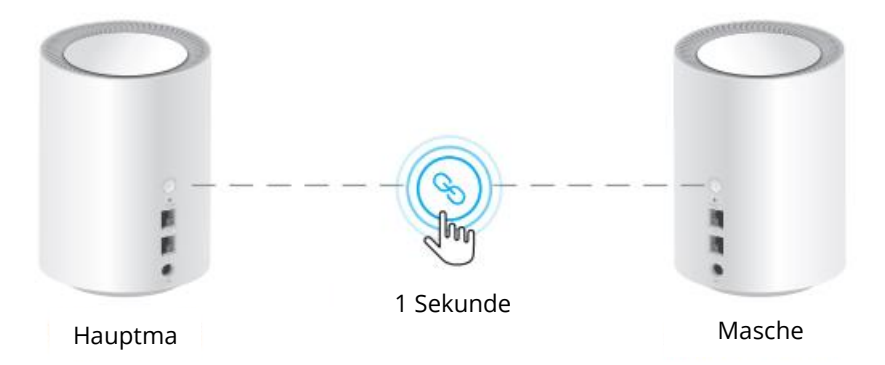

**Hinweis:** Für andere LED-Status, überprüfen Sie bitte die LED-Status Erklärung. Oder Sie können unser Support-Team kontaktieren: support@cudy.com

| LED-Status    |               | Hauptmasche                      | Masche aufsetzen                                         |
|---------------|---------------|----------------------------------|----------------------------------------------------------|
| Rot           | Power-<br>LED | Anfahren                         | Anfahren                                                 |
|               | Solide        | System bereit,<br>kein Internet  | System bereit,<br>nicht mit dem Hauptnetz verbunden      |
| Weiß          | Blitzlicht    | Paarung                          | Verbunden mit dem Hauptnetz, das<br>Signal ist nicht gut |
|               | Solide        | Mit dem<br>Internet<br>verbunden | Verbunden mit dem Hauptnetz,<br>Signal ist gut           |
| Rot, Weiß Rot |               | K.A.                             | Paarung                                                  |

### **LED Erläuterung**

# Schaltfläche Erläuterung BUTTON BESCHREIBUNG Image: Strand Strand Str

auf die Werkseinstellungen zurückzusetzen.

### FAQ

#### Q1: Was kann ich tun, wenn das Anmeldefenster nicht erscheint?

**A1:** Wenn der Computer auf eine statische IP-Adresse eingestellt ist, ändern Sie seine Einstellungen so, dass er automatisch eine IP-Adresse und eine DNS-Serveradresse erhält.

**A2:** Überprüfen Sie, ob http://cudy.net/ oder 192.168.10.1 korrekt in den Webbrowser eingegeben wurde.

A3: Verwenden Sie einen anderen Webbrowser und versuchen Sie es erneut.

**A4:** Starten Sie Ihren Router neu und versuchen Sie es erneut.

**A5:** Deaktivieren Sie den verwendeten Netzwerkadapter und aktivieren Sie ihn anschließend.

#### F2: Was soll ich tun, wenn mein Handy kein Wi-Fi-Signal findet?

A: Vergewissern Sie sich, dass der Router angeschlossen ist und dass die Strom- und Breitbandschnittstelle nicht lose ist. Wenn alles normal ist, aber immer noch kein Signal, versuchen Sie bitte, Computer zu verwenden, um einzustellen, oder den Router auf die Werkseinstellungen zurücksetzen. Wenn nach der Wiederherstellung der Werkseinstellungen aber immer noch kein Signal, können Sie den Router neu starten, wenn es immer noch nicht funktioniert, vielleicht hat der Router Fehler.

## Garantiebedingungen

Auf ein neues Produkt, das im Vertriebsnetz von Alza gekauft wurde, wird eine Garantie von 2 Jahren gewährt. Wenn Sie während der Garantiezeit eine Reparatur oder andere Dienstleistungen benötigen, wenden Sie sich direkt an den Produktverkäufer. Sie müssen den Originalkaufbeleg mit dem Kaufdatum vorlegen.

#### Als Widerspruch zu den Garantiebedingungen, für die der geltend gemachte Anspruch nicht anerkannt werden kann, gelten:

- Verwendung des Produkts für einen anderen Zweck als den, für den das Produkt bestimmt ist, oder Nichtbeachtung der Anweisungen für Wartung, Betrieb und Service des Produkts.
- Beschädigung des Produkts durch Naturkatastrophe, Eingriff einer unbefugten Person oder mechanisch durch Verschulden des Käufers (z.B. beim Transport, Reinigung mit unsachgemäßen Mitteln usw.).
- Natürlicher Verschleiß und Alterung von Verbrauchsmaterialien oder Komponenten während des Gebrauchs (wie Batterien usw.).
- Exposition gegenüber nachteiligen äußeren Einflüssen wie Sonnenlicht und anderen Strahlungen oder elektromagnetischen Feldern, Eindringen von Flüssigkeiten, Eindringen von Gegenständen, Netzüberspannung, elektrostatische Entladungsspannung (einschließlich Blitzschlag), fehlerhafte Versorgungs- oder Eingangsspannung und falsche Polarität dieser Spannung, chemische Prozesse wie verwendet Netzteile usw.
- Wenn jemand Änderungen, Modifikationen, Konstruktionsänderungen oder Anpassungen vorgenommen hat, um die Funktionen des Produkts gegenüber der gekauften Konstruktion zu ändern oder zu erweitern oder nicht originale Komponenten zu verwenden.

## EU-Konformitätserklärung

## Angaben zur Identifizierung des bevollmächtigten Vertreters des Herstellers/Importeurs:

Importeur: Alza.cz a.s.

Eingetragener Sitz: Jankovcova 1522/53, Holešovice, 170 00 Prag 7

ID-Nr.: 27082440

#### Gegenstand der Erklärung:

Titel: Wi-Fi-Router

Modell/Typ: Cudy-M1200

#### Das oben genannte Produkt wurde nach der/den Norm(en) geprüft, die zum Nachweis der Einhaltung der in der/den Richtlinie(n) festgelegten grundlegenden Anforderungen verwendet wurde(n):

Richtlinie Nr. 2014/53/EU

Richtlinie Nr. 2009/125/EG

Richtlinie Nr. 2011/65/EU in der Fassung 2015/863/EU

Prag

## WEEE

Dieses Produkt darf gemäß der EU-Richtlinie über Elektro- und Elektronik-Altgeräte (WEEE - 2012/19 / EU) nicht über den normalen Hausmüll entsorgt werden. Stattdessen muss es an den Ort des Kaufs zurückgebracht oder bei einer öffentlichen Sammelstelle für wiederverwertbare Abfälle abgegeben werden. Indem Sie sicherstellen, dass dieses Produkt ordnungsgemäß entsorgt wird, tragen Sie dazu bei, mögliche negative Folgen für die Umwelt und die menschliche Gesundheit zu vermeiden, die andernfalls durch eine unsachgemäße Abfallbehandlung dieses Produkts verursacht werden könnten. Wenden Sie sich an Ihre örtliche Behörde oder an die nächstgelegene Sammelstelle, um weitere Informationen zu erhalten. Die unsachgemäße Entsorgung dieser Art von Abfall kann gemäß den nationalen Vorschriften zu Geldstrafen führen.

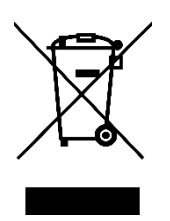